## **NEBS Navigation Training**

**Governor's Finance Office - Budget Division** 

NEBS is the states budgeting system which encompasses multiple versions of the budget during the budget building process. This training focuses on general NEBS navigation and exposure to different modules within NEBS, some of which require additional permissions to access.

# NEBS Login

| ✓ MEBS: Home Page × +                                                                                                    | - 🗆 X                                                                                                   |
|----------------------------------------------------------------------------------------------------|----------------------------------------------------------------------------------------------------|
| ← → C                                                                                                    | 2 ★ D   ■ 😩 :                                                                                           |
| NEBS - Nevada Executive Budget System<br>Nevada Executive Budget System<br>Home Messages<br>Home Page                                                                                                    | Users may access NEBS by going to<br>nebs.state.nv.us/NEBS/budget/home.aep2                             |
| Login via 550<br>The button below will take you to the State Single Sign On page for<br>login. If you do not have a State account (e.g. contractors), you can<br>login with a NEBS User ID and Password here | Date     Subject       03/18/2024     NEBS Cloud Cutover                                                |
| Login Reference Information & Links Budget Division                                                                                                    | Log into NEBS by clicking "here" to enter username and password. Generally contractors use this method. |
| Related Budgeting Links                                                                                                    | OR, click the Login button for Single Sign-On for those on the state network.                           |

### NEBS Main Screen

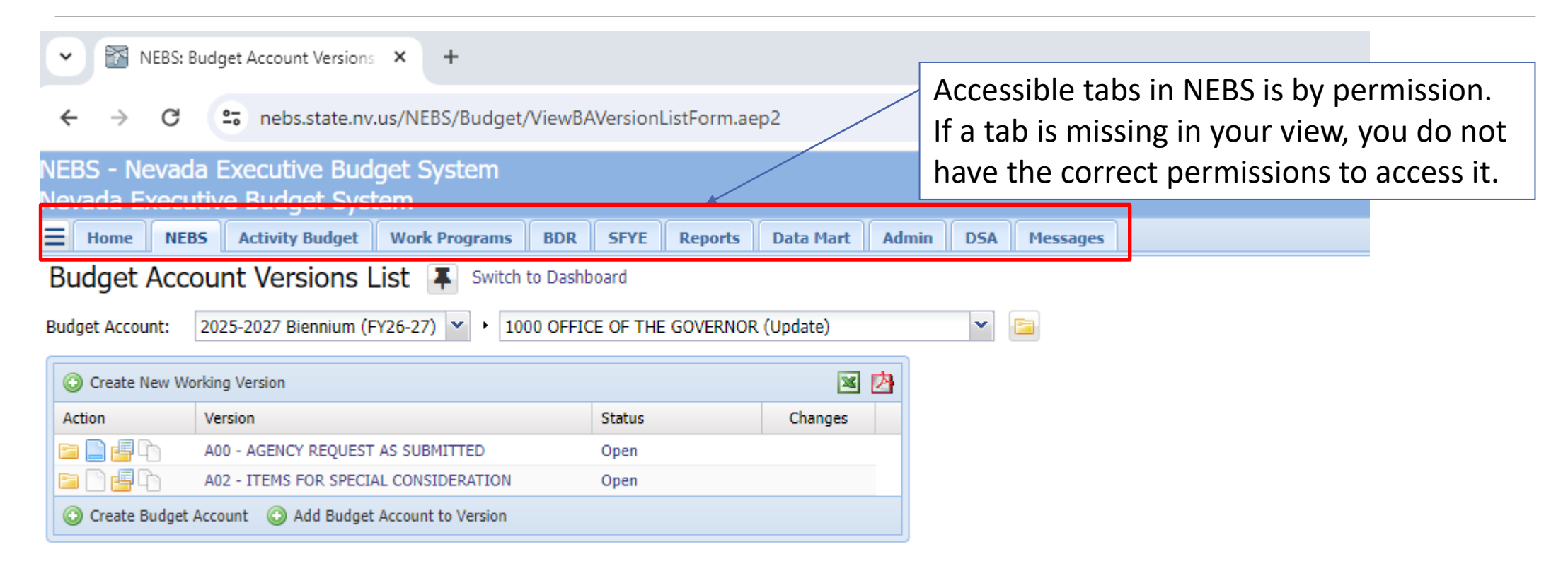

### NEBS Home Tab

× +

NEBS: Home Page

| ← → C                                                                   | 2                                           |
|-------------------------------------------------------------------------|---------------------------------------------|
| NEBS - Nevada Executive Budget System<br>Nevada Executive Budget System | EVE Descrite Data Mart Admin DEA Marcaus    |
| Home Page                                                               | Pre Reports Data Plart Aumini DSA Pressages |
| User Information                                                        | Messages                                    |
| Name: PALMER, CURTIS                                                    | Date Subject                                |
| Home Address:                                                           | 03/18/2024 NEBS Cloud Cutover               |
| Home Phone:                                                             | Administration                              |
| Personal Tasks<br>Change Password<br>Update My Email Address            | List Users<br>User Search                   |
| Reference Information & Links                                           |                                             |
| Budget Division<br>Related Budgeting Links                              |                                             |

To gain access to NEBS, Activity Budget, Work Program (WP), Bill Draft Request (BDR), and State Fiscal Year End (SFYE) modules, the appropriate access form (located at http://budget.nv.gov/Fo <u>rms/</u> under Access Forms) must be submitted to the Budget Division.

## NEBS Tab

Dropdown to access different biennium

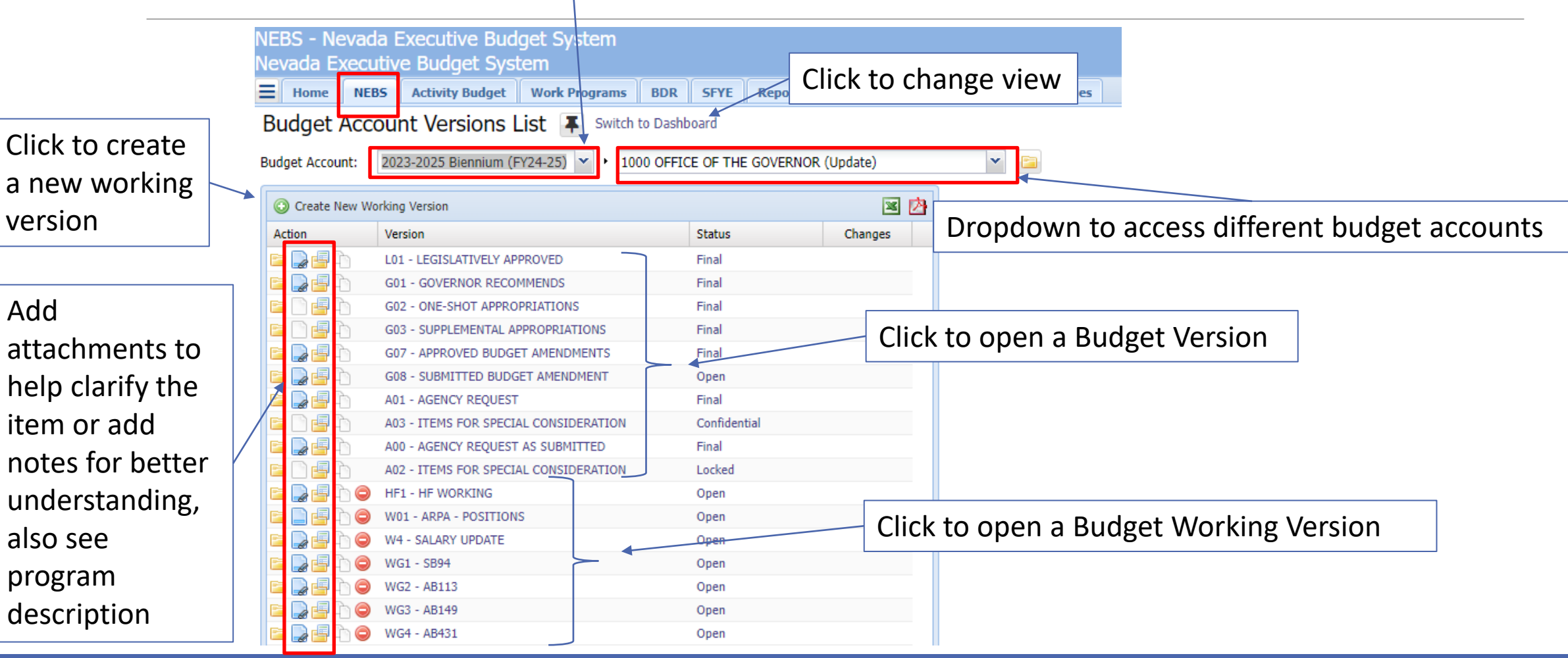

## **NEBS** Versions

#### **NEBS Primary Versions:**

- A00 = Agency Request as Submitted
- A01 = Agency Request
- A02 = Items for Special Consideration as Submitted
- G01 = Governor Recommends
- L01 = Legislatively Approved
- W01 = Working Version Good for What If scenarios, fiscal notes, work programs, etc.
- LCB does not have access to working versions

#### **Create a Working Version**

1. Choose the green plus sign or select "Create New Working Version"

2. Base this Version on: A00 Agency Request As Submitted

3. Version Code: For class- use your initials. When creating working versions, you can use a combination of numbers and alpha characters

4. Version Name: Name working version based on the purpose of creating it, WP #, Fiscal Note XXX, etc.

5. Save & Return

6. Select icon next to the version being copied

7. See screen print below. Typically, the only selection requiring a change from the default screen is the position selection. Check the box for "Include Positions..." and change from New Copies to Exact Copies.

### Activity Budget Tab - PPBB

#### This tab is accessed by agency rather than budget account.

| <b>Home</b> | NEBS Activity Budget Work Programs         | BDR SFYE Reports D |
|-------------|--------------------------------------------|--------------------|
| Activity    | Budget Divisions List                      |                    |
| Division: 2 | 2023-2025 Biennium (FY24-25) 💌 🕨 130 DEPAR | RTMENT OF TAXATION |
|             |                                            | × 🖄                |
| Action      | Version                                    | Status             |
| 4           | L01 - LEGISLATIVELY APPROVED               | Final              |
| 9           | G01 - GOVERNOR RECOMMENDS                  | Final              |
| 9           | G02 - ONE-SHOT APPROPRIATIONS              | Final              |
| 9           | G03 - SUPPLEMENTAL APPROPRIATIONS          | Final              |
| 6           | G07 - APPROVED BUDGET AMENDMENTS           | Final              |
| 6           | G08 - SUBMITTED BUDGET AMENDMENT           | Open               |
|             | A01 - AGENCY REQUEST                       | Final              |
| <b></b>     | A00 - AGENCY REQUEST AS SUBMITTED          | Final              |

| E Hon                                                                                                    | ne NEBS         | Activity Budget       | Work Programs | BDR | SFYE       | Reports  | Data Mart | Admin      | DSA        | Messages   |     |
|----------------------------------------------------------------------------------------------------|-----------------|-----------------------|---------------|-----|------------|----------|-----------|------------|------------|------------|-----|
| View                                                                                                    | Dept/Div        | : Activities          |               |     |            |          |           |            |            |            |     |
| Division Version:       2023-2025 Biennium (FY24-25) <ul> <li>             130 DEPARTMENT OF TAXATION             </li> <li>             G01 GOVER         </li> </ul> Activities       Dept/Div Details       Dept/Div Contact Info |                 |                       |               |     |            |          |           |            |            | G01 GOVERN | IOR |
|                                                                                                    |                 |                       |               |     |            |          |           |            |            | 🗷 🖄        | ¢   |
| Action                                                                                                    | Title           |                       |               |     | Sort Order | Yea      | 1 Amt     | Year 2 Amt |            | Total Amt  |     |
|                                                                                                    | Revenue Colle   | ction and Compliance  |               |     |            | 1 45     | ,099,222  | 45,055,41  | .0         | 90,154,632 |     |
|                                                                                                    | Local Governm   | ent Services          |               |     |            | 2 12     | ,279,383  | 12,269,75  | 5          | 24,549,138 |     |
|                                                                                                    | Fiscal and Fina | ncial Operations, Mar |               |     | 3 19       | ,567,122 | 19,548,11 | .4         | 39,115,236 |            |     |
|                                                                                                    | Information Te  | chnology Support      |               |     | 4 6        | ,380,945 | 6,374,74  | 6          | 12,755,691 |            |     |
|                                                                                                    |                 |                       |               |     |            |          |           |            |            |            |     |

## Work Program Tab

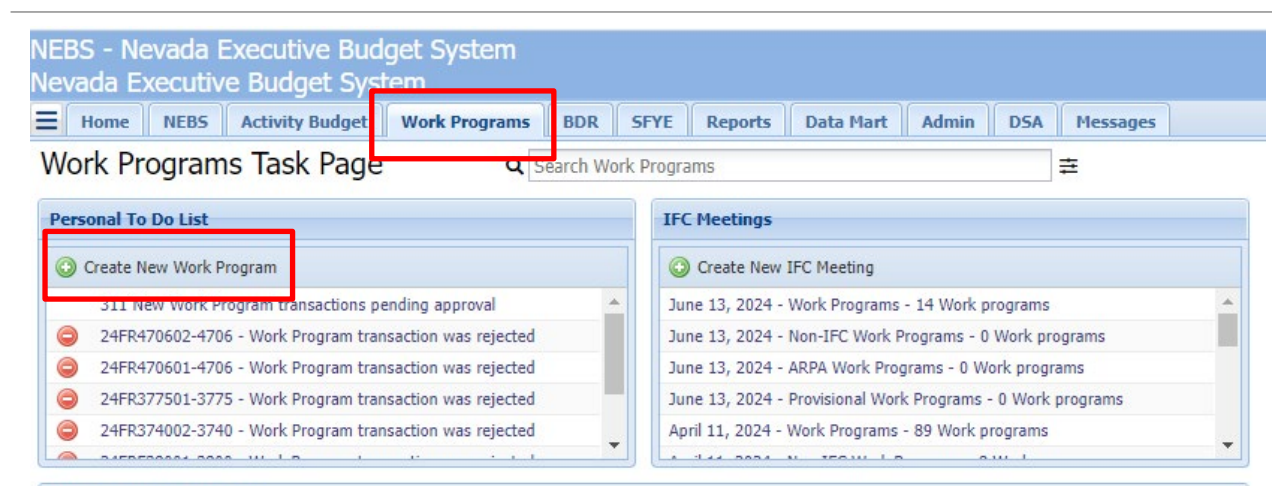

#### Work Programs in Process

| Assessed Level           | Tatal |      |     | Ag     | ge (Days) |      |       |     | Reject | ed |
|--------------------------|-------|------|-----|--------|-----------|------|-------|-----|--------|----|
| Approval Level           | Total | Avg  | Min | Oldest | 0-7       | 8-14 | 15-30 | 30+ | By     | То |
| Budget Account Approval  | 74    | 44.5 | 1   | 226    | 29        | 13   | 7     | 25  | 0      | 0  |
| Division Approval        | 52    | 8.9  | 1   | 79     | 42        | 2    | 3     | 5   | 0      | 0  |
| Department Approval      | 37    | 14.6 | 1   | 114    | 27        | 3    | 1     | 6   | 0      | 0  |
| Budget Analyst Approval  | 206   | 7.9  | 0   | 62     | 155       | 19   | 26    | 6   | 0      | 0  |
| IFC Action Item Approval | 0     | 0.0  | 0   | 0      | 0         | 0    | 0     | 0   | 0      | 0  |
| Team Lead Approval       | 63    | 9.0  | 1   | 53     | 44        | 10   | 4     | 5   | 0      | 0  |
| IFC Agenda Approval      | 20    | 2.7  | 2   | 6      | 20        | 0    | 0     | 0   | 0      | 0  |
| IFC Final Approval       | 22    | 13.7 | 0   | 52     | 15        | 1    | 1     | 5   | 0      | 0  |
| Overall                  | 474   | 14.4 | 0   | 226    | 332       | 48   | 42    | 52  | 0      | 0  |

## BDR and SFYE Tabs

| Home NEBS Ad<br>BDR Task Page                                                                                                    | tivity Bu              | dget V                          | Vork Pro                | grams                      | BDR                | SFYE                | Reports              | Data Mart          |
|----------------------------------------------------------------------------------------------------|------------------------|---------------------------------|-------------------------|----------------------------|--------------------|---------------------|----------------------|--------------------|
| ersonal To Do List                                                                                                    |                        | stad                            |                         |                            |                    |                     |                      |                    |
| 23A6502908-BDR transaction                                                                                                    | i was reje             | cted                            |                         |                            |                    |                     |                      |                    |
| eate New Bill Draft Request                                                                                                    | , nus reje             | occu                            |                         |                            |                    |                     |                      |                    |
|                                                                                                    |                        |                                 |                         |                            |                    |                     |                      |                    |
|                                                                                                    |                        |                                 |                         |                            |                    |                     |                      |                    |
|                                                                                                    |                        |                                 |                         |                            |                    |                     |                      |                    |
|                                                                                                    |                        |                                 |                         |                            |                    |                     |                      |                    |
|                                                                                                    |                        | _                               |                         |                            |                    |                     |                      |                    |
| mp to Bill Draft Request                                                                                                    |                        | Go                              |                         |                            |                    |                     |                      |                    |
| mp to Bill Draft Request                                                                                                    |                        | Go                              |                         |                            |                    |                     |                      |                    |
| mp to Bill Draft Request                                                                                                    |                        | Go                              |                         |                            |                    |                     |                      |                    |
| np to Bill Draft Request                                                                                                    |                        | Go                              |                         |                            |                    |                     |                      |                    |
| np to Bill Draft Request                                                                                                    | Total                  | Go                              | Min                     | Oldest                     | 0-7                | 8-14                | 15-30                | 30+                |
| np to Bill Draft Request<br>DRs in Progress<br>Approval Level<br>Agency Administrator Approval                                              | Total<br>2             | Go<br>Avg<br>32.5               | Min<br>26               | Oldest<br>39               | 0-7                | 8-14<br>0           | 15-30<br>1           | 30+<br>1           |
| np to Bill Draft Request<br>DRs in Progress<br>Approval Level<br>Agency Administrator Approval<br>BDR Draft<br>Concent Agency Administrator | Total<br>2<br>1        | Go<br>Avg<br>32.5<br>44         | Min<br>26<br>44         | Oldest<br>39<br>44         | 0-7<br>0<br>0      | 8-14<br>0<br>0      | 15-30<br>1<br>0      | 30+<br>1<br>1      |
| np to Bill Draft Request DRs in Progress Approval Level Agency Administrator Approval BDR Draft Concept Agency Administrator .              | Total<br>2<br>1<br>. 1 | Go<br>Avg<br>32.5<br>44<br>1439 | Min<br>26<br>44<br>1439 | Oldest<br>39<br>44<br>1439 | 0-7<br>0<br>0<br>0 | 8-14<br>0<br>0<br>0 | 15-30<br>1<br>0<br>0 | 30+<br>1<br>1<br>1 |

#### Reports Tab

|            |                  |                       |                    |     |      |         | 1         |       |     |          |   |
|------------|------------------|-----------------------|--------------------|-----|------|---------|-----------|-------|-----|----------|---|
| = •        | lome NEBS        | Activity Budget       | Work Programs      | BDR | SFYE | Reports | Data Mart | Admin | DSA | Messages |   |
| Rep        | ort List         |                       |                    |     |      |         |           |       |     |          |   |
|            |                  |                       |                    |     |      |         |           |       |     |          |   |
| Search     | Reports:         |                       |                    |     |      |         |           |       |     |          |   |
|            |                  |                       |                    |     |      |         |           |       |     |          | _ |
| <b>+</b> E | Expand All 📃 Col | llapse All 📃 Favorite | 25                 |     |      |         |           |       |     |          |   |
|            | Report           | Description           |                    |     |      |         |           |       |     |          |   |
| в          | udget Account Re | ports (21)            |                    |     |      |         |           |       |     |          |   |
| ~          | NEBS200A         | Budget Book (Ager     | ICV)               |     |      |         |           |       |     |          |   |
| W A        | NERCOLO          | Line Item Detail &    | Summan:            |     |      |         |           |       |     |          |   |
| W A        | NEDS210          | Line Item Detail &    | Summary            |     |      |         |           |       |     |          |   |
| 23         | NEBS211          | Adjusted Base         |                    |     |      |         |           |       |     |          |   |
| 公          | NEBS220          | Budget Highlight      |                    |     |      |         |           |       |     |          |   |
| ☆          | NEBS225          | Version-to-Version    | Comparison         |     |      |         |           |       |     |          |   |
| ☆          | NEBS230          | Reserve Summary       |                    |     |      |         |           |       |     |          |   |
| 23         | NEBS232          | Expenditure Detail    |                    |     |      |         |           |       |     |          |   |
| ☆          | NEBS300          | Activity Budget Age   | ency Info          |     |      |         |           |       |     |          |   |
| ☆          | NEBS310          | Activity Budget Act   | ivity Report       |     |      |         |           |       |     |          |   |
| ☆          | NEBS610          | Performance Indica    | itors              |     |      |         |           |       |     |          |   |
| ☆          | NEBS620          | Major Budget Initia   | tive Detail        |     |      |         |           |       |     |          |   |
| ☆          | NEBS630          | Line Item-to-Fund     | Map Comparison     |     |      |         |           |       |     |          |   |
| $\sim$     | NEBS632          | Fund/Activity Mann    | ing Reconciliation |     |      |         |           |       |     |          |   |

A variety of reports are available on this tab to provide information and conduct research within a budget account. Explore these reports and learn how they can help you.

## NEBS Tab -> Line Items Tab

| NEBS<br>Neva | NEBS - Nevada Executive Budget System     Last Action: 4/27/24 9:47       Nevada Executive Budget System     Current User: CURTIS PALMER (467) |            |              |                                              |                   |              |                  |                                         |                                       |                                             |                                          |                                      |  |
|--------------|----------------------------------------------------------------------------------------------------|------------|--------------|----------------------------------------------|-------------------|--------------|------------------|-----------------------------------------|---------------------------------------|---------------------------------------------|------------------------------------------|--------------------------------------|--|
| Ξн           | ome NE                                                                                                    | BS Activ   | ity Budget   | Work Programs BDR SFYE Reports Data Ma       | rt Admin DSA      | Messages     |                  |                                         |                                       |                                             | 1                                        | 📃 😡 Site H                           |  |
| Bud          | aet Acc                                                                                                    | ount Li    | ne Item      | IS                                           |                   |              |                  |                                         |                                       |                                             |                                          |                                      |  |
|              | 9                                                                                                    |            |              |                                              |                   |              |                  |                                         |                                       |                                             |                                          |                                      |  |
| Budget       | : Account Ve                                                                                                    | rsion: 202 | 25-2027 Bien | nium (FY26-27) Y 1000 OFFICE OF THE GOVERNOR |                   | • A00 A0     | GENCY REQUEST AS |                                         | -                                     |                                             |                                          |                                      |  |
|              | br                                                                                                    |            |              |                                              |                   |              |                  | Reven<br>All DUs<br>This DU<br>Other DI | ue/Expenditure<br>(B000)<br>Js (M150) | es Out of Bala<br>Y1 -38<br>Y1 -67<br>Y1 28 | nce<br>6,991 Y2<br>4,665 Y2<br>87,674 Y2 | A<br>-387,416<br>-674,665<br>287,249 |  |
| Sum          | mary Lir                                                                                                    | ne Items   | Schedules    | Positions Mapping Acct. Maint.               |                   |              |                  |                                         |                                       |                                             |                                          | _                                    |  |
| 🔾 A          | dd Line Item                                                                                                    | Decision ( | Unit: B000 E | BASE 👻                                       | 🖉 Synchronize Act | uals to DAWN | 🖉 Edit Actual/WP | 🏦 Reserves 🛛 🤤                          |                                       |                                             | l l                                      | 🗷 🖄 🍋                                |  |
| Actio        | n DU                                                                                                    | Catg       | GL           | Description                                  | Actual            | Work Pgm     | Year 1           | Change                                  | Year 2                                | Change                                      | Schedule                                 |                                      |  |
|              | B000                                                                                                    | 00         | 2501         | APPROPRIATION CONTROL                        | 4,669,200         | 4,464,199    | 4,464,199        | 0                                       | 4,464,199                             | 0                                           | - None -                                 | <b>A</b>                             |  |
| 0            | B000                                                                                                    | 00         | 2510         | REVERSIONS                                   | 0                 | 0            | 0                | 0                                       | 0                                     | 0                                           | - None -                                 |                                      |  |
|              | B000                                                                                                    | 00         | 4611         | TRANSFER IN FED ARPA                         | 658,486           | 660,386      | 660,386          | 0                                       | 660,386                               | 0                                           | - None -                                 |                                      |  |
|              | B000                                                                                                    | 00         | 4669         | TRANS FROM CARES ACT                         | 0                 | 0            | 0                | 0                                       | 0                                     | 0                                           | - None -                                 |                                      |  |
|              | B000                                                                                                    | 01         | 5000         | PERSONNEL SERVICES                           | 900,000           | 900,000      | 900,000          | 0                                       | 900,000                               | 0                                           | - None -                                 |                                      |  |
|              | ) 💲 вооо                                                                                                    | 01         | 5100         | SALARIES                                     | 2,383,274         | 2,383,274    | 2,921,530        | 0                                       | 2,921,530                             | 0                                           | PAYROLL                                  |                                      |  |
|              | B000                                                                                                    | 01         | 5200         | WORKERS COMPENSATION                         | 35,014            | 35,568       | 35,568           | 0                                       | 35,568                                | 0                                           | PAYROLL                                  |                                      |  |
|              | ) 💲 ВООО                                                                                                    | 01         | 5300         | RETIREMENT                                   | 488,175           | 488,175      | 599,659          | 0                                       | 599,659                               | 0                                           | PAYROLL                                  |                                      |  |
|              | \$ B000                                                                                                    | 01         | 5440         | PERSONNEL SUBSIDY COST ALLOCATION            | 430               | 430          | 430              | 0                                       | 430                                   | 0                                           | ADMINISTR                                | ATION - P                            |  |
|              | S 8000                                                                                                    | 01         | 5500         | GROUP INSURANCE                              | 227,760           | 236,808      | 236,808          | 0                                       | 236,808                               | 0                                           | PAYROLL                                  |                                      |  |
|              | S 8000                                                                                                    | 0 01       | 5700         | PAYROLL ASSESSMENT                           | 982               | 993          | 993              | 0                                       | 993                                   | 0                                           | PAYROLL                                  |                                      |  |
|              | ) \$ B000                                                                                                    | 0 01       | 5750         | RETIRED EMPLOYEES GROUP INSURANCE            | 74,119            | 75,788       | 92,905           | 0                                       | 92,905                                | 0                                           | PAYROLL                                  |                                      |  |
|              | S 8000                                                                                                    | 0 01       | 5800         | UNEMPLOYMENT COMPENSATION                    | 1,547             | 0            | 0                | 0                                       | 0                                     | 0                                           | PAYROLL                                  |                                      |  |
|              | ) \$ B000                                                                                                    | 0 01       | 5840         | MEDICARE                                     | 34,557            | 34,557       | 42,366           | 0                                       | 42,366                                | 0                                           | PAYROLL                                  |                                      |  |
|              | S 8000                                                                                                    | 01         | 5970         | TERMINAL ANNUAL LEAVE PAY                    | 0                 | 0            | 0                | 0                                       | 0                                     | 0                                           | - None -                                 |                                      |  |
|              | S 8000                                                                                                    | 02         | 6100         | PER DIEM OUT-OF-STATE                        | 3,846             | 3,846        | 3,846            | 0                                       | 3,846                                 | 0                                           | - None -                                 |                                      |  |
|              | S 8000                                                                                                    | 02         | 6130         | PUBLIC TRANS OUT-OF-STATE                    | 536               | 536          | 536              | 0                                       | 536                                   | 0                                           | - None -                                 |                                      |  |
|              | S 8000                                                                                                    | 02         | 6140         | PERSONAL VEHICLE OUT-OF-STATE                | 160               | 160          | 160              | 0                                       | 160                                   | 0                                           | - None -                                 |                                      |  |
|              | S 8000                                                                                                    | 02         | 6150         | COMM AIR TRANS OUT-OF-STATE                  | 4,685             | 4,685        | 4,685            | 0                                       | 4,685                                 | 0                                           | - None -                                 |                                      |  |
|              | S 8000                                                                                                    | 03         | 6000         | TRAVEL                                       | 0                 | 0            | 0                | 0                                       | 0                                     | 0                                           | - None -                                 |                                      |  |
|              | S 8000                                                                                                    | 03         | 6200         | PER DIEM IN-STATE                            | 10,008            | 10,008       | 10,008           | 0                                       | 10,008                                | 0                                           | - None -                                 |                                      |  |
|              | S 8000                                                                                                    | 03         | 6210         | FS DAILY RENTAL IN-STATE                     | 2,082             | 2,082        | 2,082            | 0                                       | 2,082                                 | 0                                           | - None -                                 | -                                    |  |
|              |                                                                                                    |            |              |                                              |                   |              |                  |                                         |                                       |                                             |                                          | F                                    |  |
|              |                                                                                                    |            |              | Total Revenue                                | 5,327,686         | 5,124,585    | 5,124,585        |                                         | 5,124,585                             |                                             |                                          |                                      |  |
|              |                                                                                                    |            |              | Total Expenditures                           | 5,327,686         | 5,124,585    | 5,799,250        |                                         | 5,799,250                             |                                             |                                          |                                      |  |
|              |                                                                                                    |            |              | Difference                                   | 0                 | 0            | -674,665         |                                         | -674,665                              | _                                           |                                          |                                      |  |
| •            |                                                                                                    |            |              |                                              |                   |              |                  |                                         |                                       |                                             |                                          | +                                    |  |
| 1            |                                                                                                    |            |              | S                                            | ave Save & Retu   | urn Cancel   |                  |                                         |                                       |                                             |                                          |                                      |  |

Note the following:

- Out of balance notifications by decision unit and total.
- Filter decision unit dropdown
- Edit Actual/WP edit actual and work program year column amounts.
- Export to Excel or PDF.
- Dollar sign Identifies line item funding source.
- Red Circle Line item may be deleted.
- Total Revenues, Expenses and Difference are displayed at the bottom of the screen.

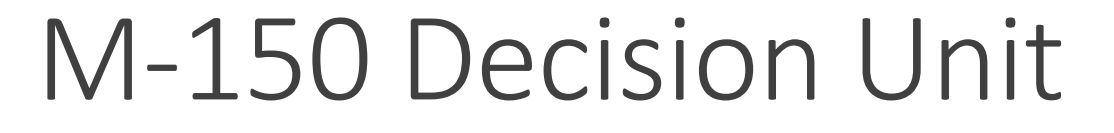

Filter - Select the M150 decision unit from the drop down

| Sumn   | nary    |                                           |              |                             |            |             |        |             |        |                 |
|--------|---------|-------------------------------------------|--------------|-----------------------------|------------|-------------|--------|-------------|--------|-----------------|
| Decisi | ion Uni | M150 ADJUSTMENTS TO BASE                  | ~            | Synchronize Actuals to DAWN | Reserves 💡 |             |        |             |        | 🛛 🖄 🖄           |
| Action |         | Display All Decision Units                |              | Actual                      | Work Pgm   | Year 1      | Change | Year 2      | Change | Schedule        |
|        |         | B000 BASE                                 | ONTROL       | 0                           | 0          | -22,091,404 | 0      | -30,646,404 | 0      | - None -        |
|        | \$      | E900 TRANSFER FROM SPECIAL APPROP TO OSIT |              | 0                           | 0          | 8,530,000   | 0      | 0           | 0      | - None -        |
|        | \$      | 1 M100 STATEWIDE INFLATION                | STATE AGENCY | 0                           | 0          | 0           | 0      | -25,000     | 0      | - None -        |
|        | \$      | M150 ADJUSTMENTS TO BASE                  |              | 0                           | 0          | -885,249    | 0      | -885,249    | 0      | VENDOR SERVICES |
|        | \$      |                                           | in ones      | 0                           | 0          | -3,084,686  | 0      | -3,084,686  | 0      | - None -        |
|        | A .     |                                           |              |                             | -          |             |        |             |        |                 |

**ALL** M150 line item (including revenues) must include narrative explaining the adjustment. The yellow note will show blue shading if a note has been added.

| ļ | S | umma    | iry Li      | ne Items   | Schedules | Positions | Mapping       | Acct. Maint.  |         |
|---|---|---------|-------------|------------|-----------|-----------|---------------|---------------|---------|
|   | [ | Decisio | n Unit: 🚺   | 1150 ADJUS | TMENTS TO | BASE      |               | ¥             | 🛿 Synch |
|   | A | ction   | DU          | Catg       | GL        | Descrip   | tion          |               |         |
|   |   |         | M15         | 0 00       | 2501      | APPRO     | PRIATION CON  | ITROL         |         |
|   |   |         | <b>M</b> 15 | 0 15       | 8795      | GRANT     | S             |               |         |
|   |   |         | <b>M</b> 15 | 0 16       | 9122      | TRANS     | TO OTHER ST   | ATE AGENCY    |         |
| - |   |         | <b>M</b> 15 | 0 19       | 7060      | CONTR     | ACTS          |               |         |
|   |   |         | <b>M</b> 15 | 0 24       | 8780      | AID TO    | NON-PROFIT    | ORGS          |         |
|   |   |         | <b>M</b> 15 | 0 27       | 8780      | AID TO    | NON-PROFIT    | ORGS          |         |
|   |   |         | <b>M</b> 15 | 0 31       | 8780      | AID TO    | NON-PROFIT    | ORGS          |         |
|   |   |         | <b>M</b> 15 | 0 34       | 8780      | AID TO    | NON-PROFIT    | ORGS          |         |
|   |   |         | <b>M</b> 15 | 0 39       | 8648      | UNIVER    | RSITY OF NEVA | ADA LAS VEGAS |         |
|   |   |         | <b>M</b> 15 | 0 93       | 9169      | TRANS     | FER OF GENER  | AL FD APPROPS |         |
|   |   |         |             |            |           |           |               |               |         |

### Line Items -> Edit Actuals

| ummary   | Line Items    | Schedules     | Positions | Mapping | Acct. Maint.      |                  |               |                               |            |          |
|----------|---------------|---------------|-----------|---------|-------------------|------------------|---------------|-------------------------------|------------|----------|
| Add Line | Item Decision | Unit: B000 B/ | ASE       |         | •                 | 🖉 Synchronize Ac | tuals to DAWN | Contemporation Edit Actual/WP | n Reserves |          |
| ction    | DU Cati       | g GL          | Descrip   | otion   |                   | Actual           | Work Pgm      | Year 1                        | Change     |          |
|          | Summa         | ry Line       | e Items   | Schedu  | Iles Positions M  | apping Ac        | ct. Maint.    |                               |            |          |
|          | 📀 Add         | Line Item     | 🃝 Edi     | t Y1/Y2 | fraction Reserves |                  |               |                               |            |          |
|          | Action        | DU            | Catg      | GL      | Description       |                  |               |                               | Actual     | Work Pgm |
|          |               | B000          | 00        | 2501    | APPROPRIATION     | CONTROL          |               |                               | 52,360,272 | 250,000  |
|          |               | B000          | 00        | 2507    | HIGHWAY FUND      | AUTHORIZATI      | ON            |                               | 5,050,643  | 0        |
|          |               | B000          | 00        | 2511    | BALANCE FORWA     | ARD FROM PRE     | VIOUS YEAF    | ۱.                            | 0          | 0        |
|          |               | B000          | 00        | 2512    | BALANCE FORWA     | ARD TO NEW Y     | EAR           |                               | 0          | 0        |
|          |               | B000          | 00        | 4203    | PRIOR YEAR REF    | UNDS             |               |                               | 0          | 0        |
|          |               | B000          | 08        | 8550    | EXPENDITURES I    | BOARD & COM      | MISSION       |                               | 100,000    | 100,000  |
|          |               | B000          | 10        | 8550    | EXPENDITURES E    | BOARD & COM      | MISSION       |                               | 150,000    | 150,000  |
|          |               | B000          | 14        | 7000    | OPERATING         |                  |               |                               | 0          | 0        |
|          |               | B000          | 15        | 8795    | GRANTS            |                  |               |                               | 0          | 0        |
|          |               | B000          | 16        | 9122    | TRANS TO OTHE     | R STATE AGEN     | CY            |                               | 25,000     | 0        |
|          |               | B000          | 19        | 7060    | CONTRACTS         |                  |               |                               | 0          | 0        |
|          |               | B000          | 20        | 7000    | OPERATING         |                  |               |                               | 57,135,915 | 0        |
|          |               |               |           |         |                   |                  |               | Total Revenue                 | 57,410,915 | 250,000  |
|          |               |               |           |         |                   |                  | Tot           | al Expenditures               | 57,410,915 | 250,000  |
|          |               |               |           |         |                   |                  |               | Difference                    | 0          | 0        |

Edit/Actual

Actual Column = YR1 (evennumbered year) amounts.

Work Pgm Column = YR2 (oddnumbered year) legislatively approved amounts.

The total revenue and total expenditures must balance to zero for each column.

## Schedules Tab and Statewide Schedules

| Summ   | ary Line Items    | Schedules     | Positions  | Mapping | Acct. Maint |
|--------|-------------------|---------------|------------|---------|-------------|
| Action | Description       |               |            | Stat    | tus         |
|        | CASELOAD          |               |            | In P    | rogress     |
|        | VENDOR SERVICES   |               |            | In P    | rogress     |
|        | UNIFORM ALLOWAR   | ICE           |            | In P    | rogress     |
|        | CONTINUITY OF SE  | RVICE         |            | In P    | rogress     |
|        | OCIO              |               |            | In P    | rogress     |
|        | FLEET SERVICES VE | HICLES        |            | In P    | rogress     |
|        | AGENCY OWNED VE   | HICLES        |            | In F    | rogress     |
|        | BUILDING RENT NO  | N-BUILDINGS A | ND GROUNDS | In F    | rogress     |
|        | EQUIPMENT         |               |            | In P    | rogress     |
|        | BUILDING MAINTEN  | IANCE SCHEDUL | E          | In P    | rogress     |
|        | STAFF PHYSICALS   |               |            | In P    | rogress     |
|        | VACANCY SAVING S  | CHEDULE       |            | Mis     | sing        |
|        |                   |               |            |         |             |

|   | •           | NEBS: Budget Account Schedule × +                                |                  |  |  |  |
|---|-------------|------------------------------------------------------------------|------------------|--|--|--|
|   | ←           | → C S nebs.state.nv.us/NEBS/Budget                               | /ViewBAVSchedule |  |  |  |
|   | NEB<br>Nevi | S - Nevada Executive Budget System<br>da Executive Budget System |                  |  |  |  |
|   |             | Iome NEBS Activity Budget Work Programs                          | BDR SFYE         |  |  |  |
| 1 |             | List Budget Account Versions                                     |                  |  |  |  |
|   |             | Budget Dashboard                                                 |                  |  |  |  |
|   |             | List Reports                                                     | • 3725 NDOC - TH |  |  |  |
|   |             | Calculate Payroll                                                | ping Acct. Maint |  |  |  |
|   |             | Process All Schedules                                            | Status           |  |  |  |
|   | Г           | Distribute Cost Allocations                                      | In Progress      |  |  |  |
|   |             | View/Update Statewide Building and Departmental Schedules        | In Progress      |  |  |  |
|   |             | List Copy/Schedule Calcs Status                                  | In Progress      |  |  |  |
|   |             | List User Reports                                                | In Progress      |  |  |  |
|   |             | List Out of Balance Accounts                                     | In Progress      |  |  |  |
|   |             | View NEBS000 Approvals                                           | In Progress      |  |  |  |
|   |             | Conte Constant                                                   | In Progress      |  |  |  |
|   |             | Create Snapshot                                                  | In Progress      |  |  |  |
|   |             | Restore Snapshot                                                 | In Progress      |  |  |  |
|   |             | Budget Admin Tasks                                               | In Progress      |  |  |  |
|   |             | Interface Admin Tasks                                            | In Progress      |  |  |  |
|   |             | ACHICL DAVING SCHEDULE                                           | Missing          |  |  |  |
|   |             |                                                                  |                  |  |  |  |

#### **Statewide Schedules**

Distribute Cost Allocations include:

- SWCAP and AGCAP
- Purchasing Assessment
- OCIO Web Services
- OCIO Silvernet
- OCIO Database hosting

Statewide Schedules include:

- B&G owned building rent
- Agency owned property and contents
- Departmental Schedules

## Positions Tab

#### **Budget Account Positions**

| Budget Account Version: 2025 | 5-2027 Biennium (FY26-27) | ▼ ▶ 4706 I | DPS - DIRECT | OR'S OFFICE                | ~        | lome     | NEB     |
|------------------------------|---------------------------|------------|--------------|----------------------------|----------|----------|---------|
| Summary Line Items           | Schedules Positions       | Mapping    | Acct. Maint. |                            |          | get /    | Acco    |
| Decision Unit: B000 BASE     |                           | ~          | Cla          | ss: Display All            |          | : Accour | nt Vers |
|                              | 0 T ( 0)                  |            |              |                            |          | mary     | Line    |
| Add Update Reclass           | Copy Transfer Dele        | ete        |              |                            |          | Decision | ) Unit: |
| Action DU PCN                | Funding Group             |            | Class Cl     | ass Description            | Туре     |          |         |
| B000 000                     |                           |            | 130 DI       | RECTOR, PUBLIC SAFETY      | Existing | Action   | DU      |
| B000 000 <sup>1</sup>        | DU PCN A Fundir           | ng Group   | 009 EX       | ECUTIVE ASSISTANT          | Existing |          | E900    |
| B000 000                     | F900 000101 TDY T         | TDY to OPB | 301 AC       | COUNTING ASSISTANT 3       | Existing |          | E900    |
| B000 000                     | View Cost Y T             | DY to OPR  | 301 AC       | COUNTING ASSISTANT 3       | Existing |          | E900    |
| B000 000                     | View Position Detail Y T  | DY to OPR  | 109 DE       | EP DIRECTOR, PUBLIC SAFETY | Existing |          | E900    |
| B000 000                     | Сору үт                   | DY to OPR  | 656 BU       | JSINESS PROCESS ANALYST 2  | Existing | - :      | 2300    |
| B000 000                     | E900 000110 TDY T         | DY to OPR  | 625 M/       | ANAGEMENT ANALYST 2        | Existing |          |         |
| B000 000                     |                           |            | 532 PE       | RSONNEL TECHNICIAN 3       | Existing |          |         |
| B000 000056                  | CCPER CARSON CITY PER     | RSONNEL    | 07532 PE     | RSONNEL TECHNICIAN 3       | Existing |          |         |

| _           |                      |                                      |
|-------------|----------------------|--------------------------------------|
| a E<br>tivi | View Position Detail |                                      |
| 5           | Budget Period:       | 2023-2025 Biennium (FY24-25)         |
| ur          | Budget Account:      | 3743 DPS - INVESTIGATION DIVISION    |
| ion:        | Version:             | A00 AGENCY REQUEST AS SUBMITTED      |
| Ite         | Decision Unit:       | E900 TRANSFER Sworn from OPR BA 4707 |
| E90         | PCN:                 | 000102                               |
|             | Start:               | January 2021 End: June 2026          |
|             | Anniversary:         | December                             |
| PO          | Туре:                | Existing Transfer In                 |
| 0.0         | Funding Group:       | TDY TDY to OPR                       |
| 00          | Retirement Code:     | 9 EMPLOYER PAID POLICE/FIRE          |
| 00          | Class:               | 13205 DPS SERGEANT Default Grade: 41 |
| 00          | Override Grade:      | Step: 10 Salary Adjustment: 0        |
| 00          |                      | Actual Work Pgm. Year 1 Year 2       |
|             | FTE:                 | 0 0 1 1                              |
|             | Man. Annl. Sal.:     | 0 0 0                                |
|             | COLA Sal.:           | 0 0                                  |
|             | Data Carrier         | DEEALHT (0.00/ 1.0.00/)              |

# Including Positions

| N |                                                                                                    |                |                          |                    |                 |              |            |    |   |     |   |
|---|----------------------------------------------------------------------------------------------------|----------------|--------------------------|--------------------|-----------------|--------------|------------|----|---|-----|---|
| N | evada Execu                                                                                                    | tive Budg      |                          |                    |                 |              |            |    |   |     |   |
| Ξ | Home     NEBS     Activity Budget     Work Programs     BDR     SFYE     Reports     Data Mart     Admin     DSA     Messages |                |                          |                    |                 |              |            |    |   |     |   |
| E | Budget Acco                                                                                                    | ount Vers      | sions List 耳 Swite       | h to Dashboard     |                 |              |            |    |   |     |   |
| R | udaet Account:                                                                                                    | 2023-2025 Bi   | ennium (FV24-25) 💌 🕨     |                    |                 | (Undate)     |            | v  |   |     |   |
|   | auger Account.                                                                                                    | 2020 2020 01   |                          |                    | E GOVERNOR      | (opuace)     |            |    |   |     |   |
|   | 🕜 Create New Wo                                                                                                    | orking Version |                          |                    |                 | 26           | 内          |    |   |     |   |
|   | Action                                                                                                    | Version        |                          | Status             |                 | Changes      |            |    |   |     |   |
|   | 🖿 🗋 🚰 🗅                                                                                                    | L01 - LEGISLA  | TIVELY APPROVED          | Final              |                 |              |            |    |   |     |   |
|   | G01 - GOVERNOR RECOMMENDS                                                                                                    |                |                          | Final              |                 |              |            |    |   |     |   |
|   | 🖿 🗋 🖪 🖬                                                                                                    | G02 - ONE-S    | Copy Budget Account Vers | sion               |                 |              |            |    |   |     | × |
|   | 🖿 🗋 🚰 🗅                                                                                                    | G03 - SUPPLI   |                          |                    |                 |              |            |    |   |     |   |
|   | E 📮 🚰 🗅                                                                                                    | G07 - APPRO    |                          |                    |                 |              |            |    |   |     |   |
|   | <b>-</b>                                                                                                    | G08 - SUBMI    | Source                   |                    |                 |              |            |    |   |     |   |
|   | = <b>_</b> <u>-</u>                                                                                                    | A01 - AGENC    | Budget Period:           | 2023-2025 Bienniu  | m (FY24-25)     |              |            |    |   |     |   |
|   |                                                                                                    | A03 - ITEMS    | Budget Account:          | 1000 OFFICE OF T   | HE GOVERNO      | R (Undate)   |            |    |   |     |   |
|   |                                                                                                    | A00 - AGENC    | ,-                       |                    |                 |              |            |    |   |     |   |
|   |                                                                                                    | A02 - ITEMS    | Version:                 | G01 - GOVERNOR I   | RECOMMENDS      | 3            |            |    |   |     |   |
|   |                                                                                                    | HFI - HF WU    | Decision Units: -        | All                |                 |              |            |    |   | ¥ 😡 |   |
|   |                                                                                                    | W4 - SALARY    | -                        | V Overwrite Versit | JILLEVEL TEXL   |              |            |    |   |     |   |
|   |                                                                                                    | WG1 - SB94     |                          | I Include Decition | c and treat or  | citions on E | vact Conic | -  | ~ |     |   |
|   |                                                                                                    | WG2 - AB113    |                          | Include Position   | is and treat pu |              | kact Copie | :5 |   |     |   |
|   |                                                                                                    | WG3 - AB149    | Destination              | Dpposite Copy a    | all selected Du | JS           |            |    |   |     |   |
|   |                                                                                                    | WG4 - AB431    | Destination              |                    |                 |              |            |    | 1 |     |   |
|   | O Create Budget .                                                                                                    | Account 💿      | Budget ACCOUNT:          | 1000 OFFICE OF T   | THE GOVERNO     | )R           |            | ~  |   |     |   |
|   |                                                                                                    |                | Version:                 | WG1 SB94           |                 |              |            | *  |   |     |   |
|   |                                                                                                    |                |                          |                    | C               | ору С        | Cancel     |    |   |     |   |
|   |                                                                                                    |                |                          |                    |                 |              |            |    |   |     |   |

- 1. Choose Copy, OK (May need to turn off your pop-up blocker)
- 2. You will see Summary screen when completed.
- 3. Choose Close to get back to the NEBS tab.

# Mapping Tab

| dget Year: Year 1   Year 2 View: Summary   Rules by RGL   Line Item Mapping   Activity Mapping   Funding Crosswalk          Data Validation Edits         Manage Mapping Levels       Image: Expand All Hide All Image: Filter         BA: 1000 - Default Mapping                                                                                                    | Summary              | Line Items          | Schedules                   | Positions                 | Mapping                  | Acct. Maint. |
|----------------------------------------------------------------------------------------------------|----------------------|---------------------|-----------------------------|---------------------------|--------------------------|--------------|
| Data Validation Edits         Manage Mapping Levels         Image Mapping Levels         Image Mapping Levels <td>get Year: Year 1   Y</td> <td>ear 2 View: Summary</td> <td>y   Rules by RGL   Line Ite</td> <td>m Mapping   Activity Mapp</td> <td>oing   Funding Crosswalk</td> <td></td> | get Year: Year 1   Y | ear 2 View: Summary | y   Rules by RGL   Line Ite | m Mapping   Activity Mapp | oing   Funding Crosswalk |              |
| Manage Mapping Levels   Expand All Hide All Filter  BA: 1000 - Default Mapping  Cate: 15                                                                                                    | Data Validation E    | dits                |                             |                           |                          |              |
| BA: 1000 - Default Mapping                                                                                                    | Manage Mapping Leve  | Expand All          | Hide All 🐺 Filter           |                           |                          |              |
| Cato: 15                                                                                                    | BA: 1000 - Defau     | lt Mapping          |                             |                           |                          |              |
|                                                                                                    | Cato: 15             |                     |                             |                           |                          |              |
|                                                                                                    | Catg: 16             |                     |                             |                           |                          |              |

## Summary and Acct. Maint. Tabs

| ✓ MEBS: Budget Account Line Iten × +                                                                                                    | NEBS: Budget Account Decision × +                                                                                                    |
|----------------------------------------------------------------------------------------------------|----------------------------------------------------------------------------------------------------|
| ← → C                                                                                                    | ← → C                                                                                                    |
| NEBS - Nevada Executive Budget System<br>Nevada Executive Budget System                                                                                                    | NEBS - Nevada Executive Budget System<br>Nevada Executive Budget System<br>Home NEBS Activity Budget Work Programs BDR SFYE Reports Data |
| Home       NEBS       Activity Budget       Work Programs       BDR       SFYE       Reports       Data Mart         Budget Account Line Item Summary: Decision Unit         Budget Account Version:       2025-2027 Biennium (FY26-27) <ul> <li>1301 GOVERNOR'S OFC OF FINANCE - SP</li> </ul>                                                                                                    | Budget Account Decision Unit List<br>Budget Account Version: 2025-2027 Biennium (FY26-27) V + 1301 GOVERNOR'S OFC OF FINAN               |
| Summary     Line Items     Schedules     Positions     Mapping     Acct. Maint.       View:     Decision Unit             Decision Unit             Category             Dual             Output             Dual             Dual             Dual             Dual             Dual             Dual             Dual             Dual             Dual             Dual             Dual             Dual             Dual             Dual             Dual | View: Decision Units           Output         Output           O Add         Categories           Action         GLs                     |
| DU         GL         Grp         Actu           B000         Bud Acct by DU         REV         57,410,           B000         BASE         EXP         57,410,                                                                                                    | Action Line Item Position Groups<br>Assessment Settings<br>Other Account Settings<br>Other Account Settings<br>Other Account Settings    |

# Additional Training

#### Additional NEBS Training is available for:

- □ Work Program Training
- Decisions Unit Overview
- NEBS Schedules
- **G** Fund Mapping
- Intro to State Budgeting